# すまほアプリ『ONE』の紹介

https://shiawasecredit.net/genkinka/one-genkinka/

上の URL を開いて、このアプリを理解しましょう。それからアプリをダウンロードして使います。

# レシート現金化アプリ ONE の登録から現金獲得までの流れ

## STEP.1

# 「ONE」をスマホにダウンロード

「ONE」はアプリなので、アプリストアから検索してダウンロードしていきましょう。 もちろん無料で利用できるので、アプリを探してそのままインストールしていくだけです。

アプリを入れたら SNS 認証をする画面に行くので、自分の電話番号を入力します。 すると SNS で 4 桁の数字が送られてきますから、その数字を入力すれば登録が完了となります。

#### STEP.2

#### レシートを撮影して買い取ってもらう

買取を行う場合は、アプリ内にある「画像買取」をタップします。 「全種類のレシート」に進み、注意事項に同意してそのまま進んでいきましょう。 こちらの画面で注意事項が表示されるので、目を通しておくようにしてください。

進んでいくとカメラが起動するので、レシートを撮影します<mark>。レシートは買取は一日5枚までです。</mark> 写真を撮ると買取金額が表示されるので、「完了」をタップすれば手続きは終了となります。

#### STEP.3

#### 買取金額が溜まってきたら「出金」をする

現金化したお金を引き出したいときは、「ウォレット」→「出金」の順番に進んでいきましょう。

初めて出金する場合、口座を登録する必要があります。 「新しい口座を登録する」に進み、銀行口座や支店名、口座番号などを入力していきましょう。

2回目の出金からは口座登録の手順を省いて出金することができます。

# STEP.4

### 登録した口座に振込がある

出金申請をしたら、後は口座に現金が振り込まれるのを待つだけです。

ただし、いつでもすぐに振込があるとは限りません。 基本的に数日で振り込まれますが、1週間ほどかかることもあるので、気長に待つようにしましょう。